#### 以 Android 操作畫面為例

### 1. 安裝

從 Play 商店,搜尋「secure access」,選擇 Ivanti Secure Access Client(原 Pulse Secure)安裝。 安裝完成後開啟畫面如下方圖示。

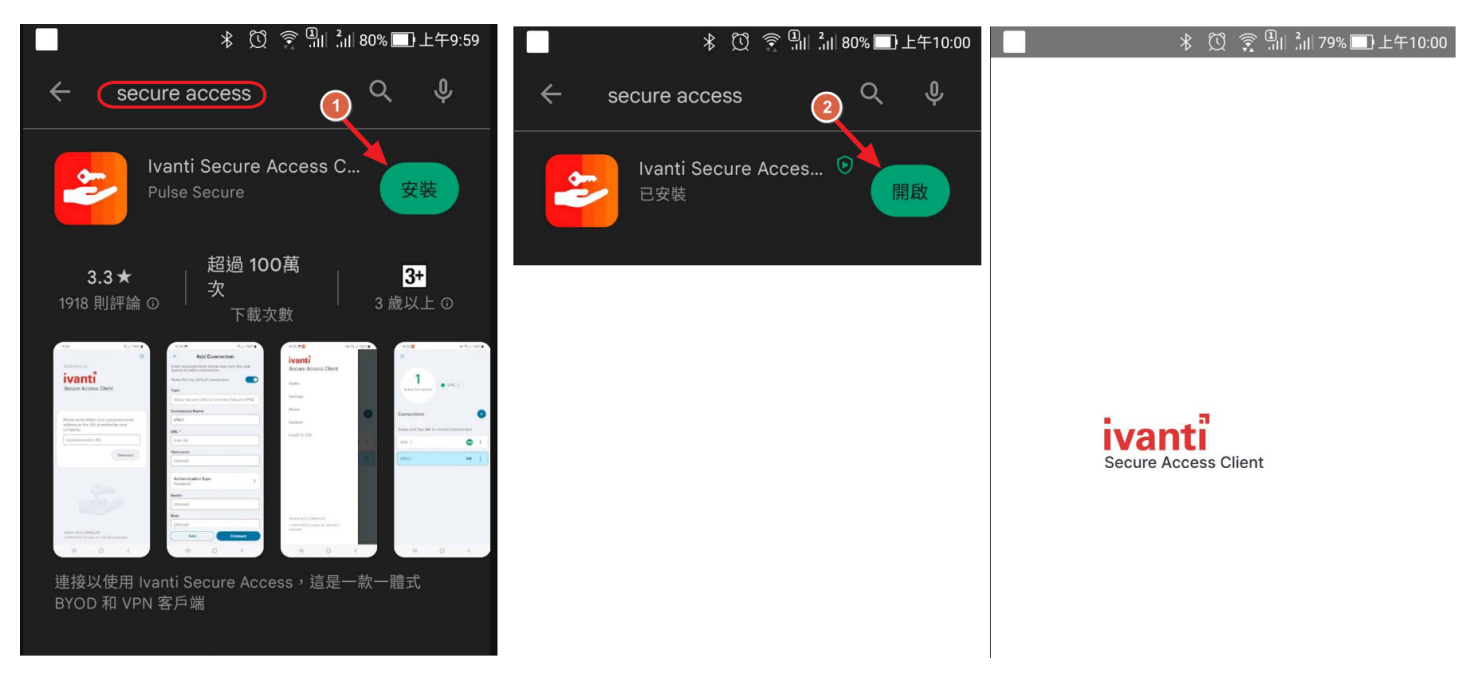

### 2. 設定

於畫面輸入靜宜 VPN 網址 <u>puvpn.twaren.net</u>」。 於新增連線畫面輸入連線名稱(可自行命名,不影響服務)以及使用者帳號 輸入完成後點按「連線」

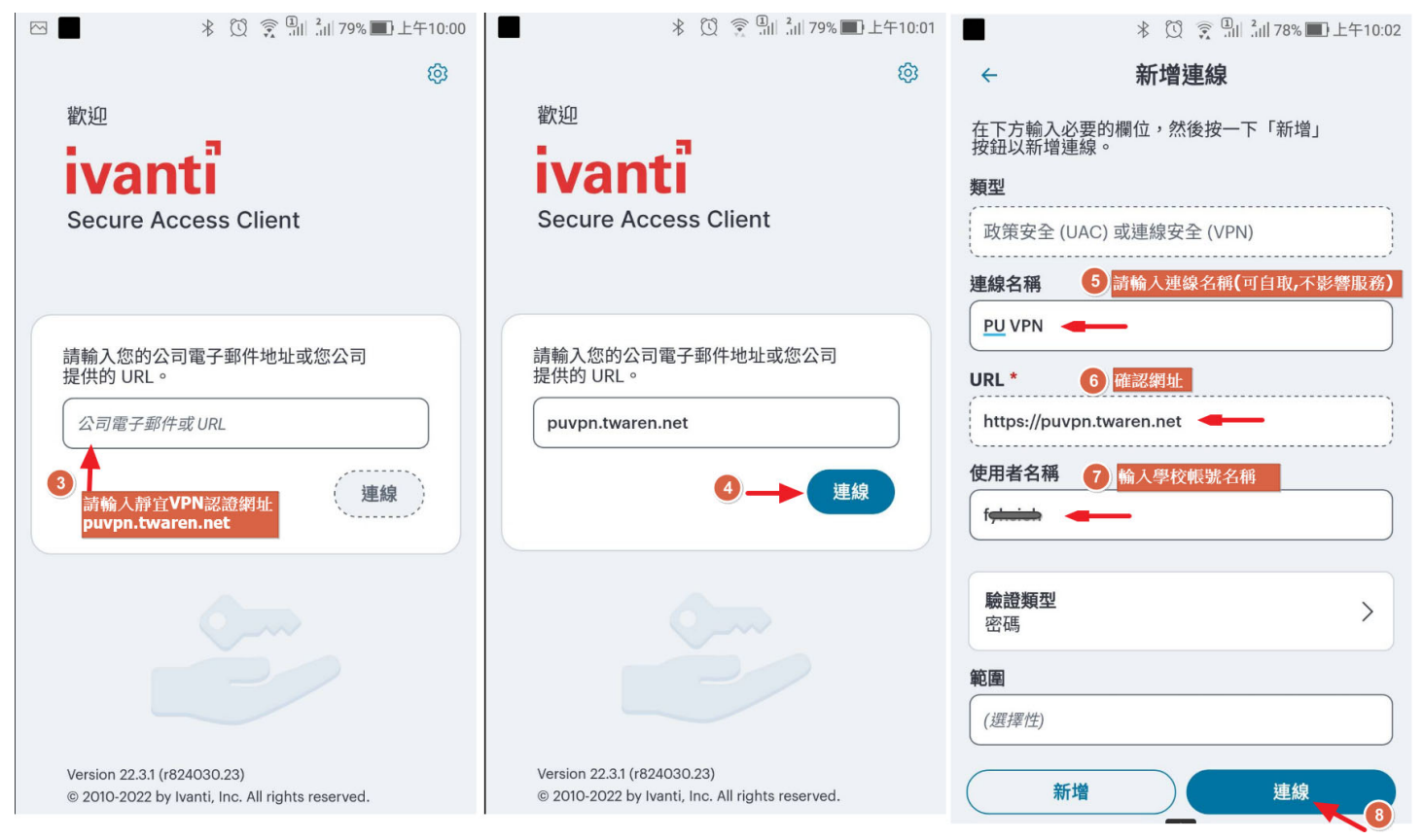

# 3. 登入

點按
圖示進行連線

於 Username 及 Password 欄位輸入帳號及密碼再點按「Sign In」登入

於連線要求畫面點按「確定」即可開始使用 VPN 服務

| 巻 🔯 🎅 📶 வா 77% ■}上午10:07 | ▶ ① 〒 副 副 20178% ■ 上午10:03                                                                       | 📕 📕 🕺 🕅 🕄 🕄 🕄 🗐 👘 🕄 上午10:04                      |
|--------------------------|--------------------------------------------------------------------------------------------------|--------------------------------------------------|
| =                        | ■<br>●<br>●<br>●<br>●<br>●<br>●<br>●<br>●<br>●<br>●<br>●<br>●<br>●<br>●<br>●<br>●<br>●<br>●<br>● | =                                                |
| ((0))                    |                                                                                                  | ((0))                                            |
| 沒有有效<br>連線               | SSL VPN                                                                                          | 沒有有效<br>連線                                       |
|                          | Please sign in to begin your secure session.                                                     | 連線要求                                             |
| 連線                       | Username                                                                                         | <sup>建</sup><br>Secure Access 要求設定 VPN 連         |
| 輕掃和點選 (••) 以連接/中斷連接      | Password                                                                                         | 線,允許此要求即開放該來源監<br>整網路流量。除非你信任該來<br>酒,否則請你任意接受要求。 |
| PU VPN (••) :            | 10) 輸入個人帳號與密碼<br>點按Sign In 認證後登入                                                                 |                                                  |
|                          | Sign In                                                                                          | 如果 (1998) 一 一 一 一 一 一 一 一 一 一 一 一 一 一 一 一 一 一 一  |
| 9 點按此處進行連線               |                                                                                                  | 取消 確定                                            |
|                          |                                                                                                  |                                                  |
|                          |                                                                                                  | 點按確定即可開始使用VPN服務                                  |

## 4. 登出

連線成功後於畫面點按 : (3 點圖),可進入查看連線詳情 (VPN 連線成功後取得 IP 為 140.128.31.X,每次認證成功後可使用 6 小時)

若不需使用 VPN 請點按中斷連線以釋出資源。

| = =       | * 🗓 🖙 🎅 🛄 ≟Ⅲ 77% 🔳 上午10:07 | ▶ 🖸 🕞 🗍 🕺 72% 🔳 上午1                    | 0:38         | ∦ 🗓 🖙 🗊 แม่ เม่ม 77% 🔳 上午10:06 |
|-----------|----------------------------|----------------------------------------|--------------|--------------------------------|
| =         |                            | =                                      | ■            | ÷n                             |
| 有效連線      | PU VPN                     | ■ ● PU VPN<br>有效連線                     | 建線資訊         | ian X                          |
| A DALLAS  |                            |                                        |              |                                |
|           |                            |                                        | 名梢           | PU VPN                         |
| 連線        | +                          | 連線                                     | 伺服器 URL      | https://puvpn.twaren.net       |
|           |                            |                                        | 狀態           | 已連線                            |
| 輕掃和點選(。。) | 以連接/中斷連接                   | 新作                                     | <br>已分配 IPV4 | 140.128.31                     |
|           | •                          | 11.65                                  | VPN 類型       | ESP                            |
| PU VPN    |                            | 中斷連線                                   | Tunnel 類型    | VPN                            |
|           |                            |                                        | FIPS         | 已停用                            |
|           | 連線成功後點按此三點處<br>可查看連線詳情     | 進階連線詳情 🗲 🗕                             | 連線來源         | 每次認證後可使用 <b>6</b> 小時           |
|           |                            | 書籤和歷程                                  |              | 石个帝伙用, 詞點按中斷理錄                 |
|           |                            |                                        | 建脉就計員科       |                                |
|           | 編輯                         | 判師———————————————————————————————————— | 05:59:42     |                                |
|           |                            | 工作階段時段                                 | 00:00:18     |                                |
|           |                            | 刪除                                     | 已傳送的位元編      | 祖 21 KB                        |
|           |                            |                                        |              |                                |
|           |                            | 取消                                     |              | 中斷連線                           |
|           |                            |                                        |              | _                              |